## Автозагрузка программ Windows 10

В этой статье подробно об автозагрузке в Windows 10 — где может быть прописан автоматический запуск программ; как удалить, отключить или наоборот добавить программу в автозагрузку; о том, где находится папка автозагрузки в «десятке», а заодно о паре бесплатных утилит, позволяющих более удобно всем этим управлять.

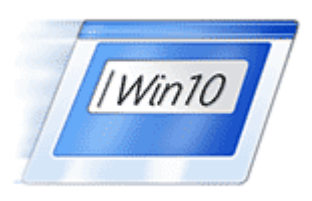

Программы в автозагрузке — это то ПО, которое запускается при входе

в систему и может служить для самых разных целей: это антивирус, Skype и другие мессенджеры, сервисы облачного хранения данных — для многих из них вы можете видеть значки в области уведомлений справа внизу. Однако, точно так же в автозагрузку могут добавляться и вредоносные программы.

Более того, даже избыток «полезных» элементов, запускаемых автоматически, может приводить к тому, что компьютер работает медленнее, а вам, возможно, стоит удалить из автозагрузки какие-то необязательные из них. **Обновление 2017:** в Windows 10 Fall Creators Update программы, которые не были закрыты при завершении работы, автоматически запускаются при следующем входе в систему и это не автозагрузка. Подробнее: <u>Как</u> <u>отключить перезапуск программ при входе в Windows 10</u>.

#### Автозагрузка в диспетчере задач

Первое место, где можно изучить программы в автозагрузке Windows 10 — диспетчер задач, который легко запустить через меню кнопки Пуск, открываемое по правому клику. В диспетчере задач нажмите кнопку «Подробнее» внизу (если такая там присутствует), а затем откройте вкладку «Автозагрузка».

Вы увидите список программ в автозагрузке для текущего пользователя (в этот список они берутся из реестра и из системной папки «Автозагрузка»). Кликнув по любой из программ правой кнопкой мыши, вы можете отключить или включить ее запуск, открыть расположение исполняемого файла или, при необходимости, найти информацию об этой программе в Интернете.

| Процессы               | оцессы Производительность |   | Журнал приложений Авто          |      | агрузка | Пользон | Пользователи 🔹   |      |
|------------------------|---------------------------|---|---------------------------------|------|---------|---------|------------------|------|
|                        |                           |   | Длительность последнего запуска |      |         |         | a BIOS: 0.       | 0 c  |
| ^                      |                           |   | Издатель Состояни               |      |         | ние     | Влияни           | е на |
| 🙆 Ado                  | obe Creative Cloud        |   | Adobe Systems Inco              | rnor | Отключ  | ено     | Нет              | ^    |
| 📧 Adobe Updater Startu |                           |   | Включить                        |      |         | 10      | Нет              |      |
| B Bitdefender Agent    |                           | 0 | Открыть расположение файла      |      |         |         | Не изм           | ei   |
|                        |                           |   | Поиск в Интернете               |      |         |         | Lla unu          |      |
| Bitdefender Wallet Ag  |                           |   | войства                         |      |         | ľ.      | пеизм            | el 🗸 |
| <                      |                           |   |                                 |      |         |         | >                |      |
| Меньц                  | це                        |   |                                 |      |         | Ē       | <u>3</u> ключить |      |

Также в колонке «Влияние на запуск» можно оценить, насколько указанная программа влияет на время загрузки системы. Правда здесь стоит отметить, что «Высокое» не обязательно означает, что запускаемая программа в действительности тормозит ваш компьютер.

### Управление автозагрузкой в параметрах

Начиная с версии Windows 10 1803 April Update (весна 2018), параметры перезагрузки появились и в параметрах.

| 🕼 Главная                  |                                      | Автозагрузка                                                                                  |                                             |                             |  |  |  |
|----------------------------|--------------------------------------|-----------------------------------------------------------------------------------------------|---------------------------------------------|-----------------------------|--|--|--|
| Найти параметр 🖉           |                                      | Автозагрузка приложений                                                                       |                                             |                             |  |  |  |
| Приложения                 |                                      | Приложения можно настроить так, чтобы они<br>запускались при входе. В большинстве случаев они |                                             |                             |  |  |  |
| ∎ Приложения и возможности |                                      | запускаются в свернутом виде или начинают выполнять<br>только фоновую задачу.                 |                                             |                             |  |  |  |
| Приложения г               | ю умолчанию                          | Сорти                                                                                         | ровать по: Имя 🗸                            |                             |  |  |  |
| П <u>1</u> Автономные к    | арты                                 |                                                                                               | Microsoft OneDrive<br>Microsoft Corporation | Вкл.<br>Влияние не измерено |  |  |  |
| Приложения д               | ля веб-сайтов                        | <b>+</b>                                                                                      | Windows Defender notifi                     | Вкл.                        |  |  |  |
| 🖙 Воспроизведе             | ние видео                            |                                                                                               | Microsoft Corporation                       | влияние не измерено         |  |  |  |
| 🖵 Автозагрузка             |                                      | У вас                                                                                         | появились вопросы?                          | ?                           |  |  |  |
|                            |                                      | Получить помощь                                                                               |                                             |                             |  |  |  |
|                            | Deverture vsepenuousreepert, Windows |                                                                                               |                                             | ath Windows                 |  |  |  |
|                            |                                      | Оставить отзыв                                                                                |                                             |                             |  |  |  |
|                            |                                      |                                                                                               |                                             |                             |  |  |  |

Открыть нужный раздел можно в Параметры (клавиши Win+I) — Приложения — Автозагрузка.

### Папка автозагрузки в Windows 10

Частый вопрос, который задавался и по поводу предыдущей версии ОС — где находится папка автозагрузки в новой системе. Находится она в следующем расположении: *C:\ Users\ Имя\_пользователя\ AppData\ Roaming\ Microsoft\ Windows\ Start Menu\ Programs\ Startup* 

Однако, есть куда более простой способ открыть эту папку — нажмите клавиши Win+R и введите в окно «Выполнить» следующее: *shell:startup* после чего нажмите Ок, сразу откроется папка с ярлыками программ для автозапуска.

|                         |                          | -                  |
|-------------------------|--------------------------|--------------------|
| 🔶 $ ightarrow$ 🛧 📙 « Пр | ограм > Автозагрузка 🗸 💆 | Поиск: Автозагру 🔎 |
| 🖈 Панель быстрогс       | Имя                      | Дата изменения     |
| Screative Cloud Fil     | 🖹 Отправка в OneNote     | 22.09.2015 9:11    |
| a OneDrive              |                          |                    |
| 💻 Этот компьютер        |                          |                    |
| 🚪 Видео                 |                          |                    |
| 🔮 Документы             |                          |                    |
| 👆 Загрузки 🗸            | <                        | >                  |
| 1 элемент               |                          |                    |

Чтобы добавить программу в автозагрузку, вы можете просто создать ярлык для этой программы в указанной папке. Примечание: по некоторым отзывам, это не всегда срабатывает — в этом случае помогает добавление программа в раздел автозагрузке в реестре Windows 10.

# Автоматически запускаемые программы в реестре

Запустите редактор реестра, нажав клавиши Win+R и введя regedit в поле «Выполнить». После этого перейдите к разделу (папке) *HKEY\_CURRENT\_USER\ SOFTWARE\ Microsoft\ Windows\ CurrentVersion\ Run* 

В правой части редактора реестра вы увидите список программ, запускаемых для текущего пользователя при входе в систему. Вы можете удалить их, или добавить программу в автозагрузку, нажав по пустому месту в правой части редактора правой кнопкой мыши — создать — строковый параметр. Задайте параметру любое желаемое имя, после чего дважды кликните по нему и укажите путь к исполняемому файлу программы в качестве значения.

| •                                                                         |            |                   |                |                                                                                                    |  |  |  |  |
|---------------------------------------------------------------------------|------------|-------------------|----------------|----------------------------------------------------------------------------------------------------|--|--|--|--|
| > - PrecisionTouchF 🔺                                                     | Имя        |                   | Тип            | Значение                                                                                                    |  |  |  |  |
| > PrintDialog                                                             | ав (По уме | олчанию)          | REG SZ         | (значение не присвоено)                                                                                                    |  |  |  |  |
| > PushNotificatior                                                        | abipatat   | alaa Mallat Award | DEC CZ         | "C\Decare Files\Dideferrate\Dideferrate\Di |  |  |  |  |
| RADAR                                                                     | Bitderer   | ider Wallet Agent | REG_SZ         | C:\Program Files\Bitderender\Bitder                                                                                                    |  |  |  |  |
|                                                                           | 🕘 OneDriv  | Изменение строко  | ового параме   | етра 🗙 🕅                                                                                                    |  |  |  |  |
| RunOnce                                                                   |            |                   |                |                                                                                                    |  |  |  |  |
| > - Screensavers                                                          |            | Параметр:         |                |                                                                                                    |  |  |  |  |
|                                                                           |            | OneDrive          |                |                                                                                                    |  |  |  |  |
| Security and Ma                                                           |            | Значение:         |                |                                                                                                    |  |  |  |  |
| > SettingSync                                                             |            | :\Users\AppData\L | ocal\Microsoft | \OneDrive\OneDrive.exe" /background                                                                                                    |  |  |  |  |
| > - Shell Extensions                                                      |            |                   |                |                                                                                                    |  |  |  |  |
| > Skydrive                                                                |            |                   |                | ОК Отмена                                                                                                    |  |  |  |  |
|                                                                           |            |                   |                |                                                                                                    |  |  |  |  |
| < >                                                                       | <          |                   |                | >                                                                                                    |  |  |  |  |
| Компьютер\HKEY_CURRENT_USER\SOFTWARE\Microsoft\Windows\CurrentVersion\Run |            |                   |                |                                                                                                    |  |  |  |  |

В точно таком же разделе, но в HKEY\_LOCAL\_MACHINE находятся также находятся программы в автозагрузке, но запускаемые для всех пользователей компьютера. Чтобы быстро попасть в этот раздел, можно кликнуть правой кнопкой мыши по «папке» Run в левой части редактора реестра и выбрать пункт «Перейти в раздел HKEY\_LOCAL\_MACHINE». Изменять список можно аналогичным способом.

#### Планировщик заданий Windows 10

Следующее место, откуда может запускаться различное ПО — планировщик заданий, открыть который можно, нажав по кнопке поиска в панели задач и начав вводить название утилиты.

Обратите внимание на библиотеку планировщика заданий — в ней находятся программы и команды, автоматически выполняемые при определенных событиях, в том числе и при входе в систему. Вы можете изучить список, удалить какие-либо задания или добавить свои.

| (Ӈ) Планировщик заданий (Лок<br>)  Виблиотека планировщ | Файл Со<br>Файл Со<br>Файл Со<br>Файл Го<br>Файл Го<br>Фа | остояние Т<br>отово В<br>отово О<br>отово В<br>пключено П<br>отово В | тояние Триггеры<br>ово В 2:00 каждый день<br>ово Определено несколько триггеро<br>ово В 9:17 каждый день - Частота пов<br>лючено При входе любого пользователя<br>ово В 14:55 каждый день - Срок истеч |                  | Действия<br>Библи ▲ ^<br>Осо Со Со И От Вк                                       |
|---------------------------------------------------------|----------------------------------------------------------------------------------------------------|----------------------------------------------------------------------|----------------------------------------------------------------------------------------------------|------------------|----------------------------------------------------------------------------------|
| < >>                                                    | Общие Триггеры<br>Имя:<br>Размещение:<br>Автор:<br><                                                                                                    | Действия<br>SamsungM                                                 | Условия Параметры Ж<br>Aagician<br>Aagician                                                                                                    | урна. <b>1 )</b> | <ul> <li>Со</li> <li>Вид ▶</li> <li>Об</li> <li>Сп</li> <li>Выбра ▲ ∨</li> </ul> |

Более подробно об использовании инструмента вы можете прочитать в <u>статье про</u> использование планировщика заданий.

# Дополнительные утилиты для контроля программ в автозагрузке

Существует множество различных бесплатных программ, позволяющих просматривать или удалять программы из автозагрузки, лучшая из них, на мой взгляд — Autoruns от Microsoft Sysinternals, доступная на официальном сайте <u>https://technet.microsoft.com/ru-ru/sysinternals/bb963902.aspx</u>

Программа не требует установки на компьютер и совместима со всеми последними версиями ОС, включая Windows 10. После запуска вы получите полный список всего, что запускается системой — программы, службы, библиотеки, задания планировщика и многое другое.

| 🛛 🗟 🏦 🗹 🗙 🤴 Filter:                                                                                            |                       |                  |                                      |                |  |  |  |  |  |  |
|----------------------------------------------------------------------------------------------------|-----------------------|------------------|--------------------------------------|----------------|--|--|--|--|--|--|
| <ul> <li>Print Monitors</li> <li>LSA Providers</li> <li>Codecs</li> <li>Boot Execute</li> <li>Image</li> </ul> | Network Providers     | MMI<br>KnownDLLs | 📑 Sidebar Gadgets<br>🏦 Winlogon 🛸 Wi | Office         |  |  |  |  |  |  |
| 🖾 Everything 🛛 🖾 Logon 🛛 🚼 Explorer                                                                            | 🛛 🔕 Internet Explorer | 🙆 Scheduled      | Tasks 🏾 🏶 Services                   | s 📕 Drivers    |  |  |  |  |  |  |
| Autorun Entry Description                                                                                      | Publisher             |                  | Image Path                           | Timestar       |  |  |  |  |  |  |
| # HKCU\SOFTWARE\Microsoft\Windows\                                                                             | Current Version \Run  |                  |                                      | 21.09.20       |  |  |  |  |  |  |
| 🗹 🐔 OneDrive 🛛 Microsoft OneDri                                                                                | ve Microsoft Com      | oration          | e:\users\remontka.pro                | \app 26.06.20  |  |  |  |  |  |  |
| C:\Users\remontka.pro\AppData\Roamin                                                                           | Delete                | Ctrl+D           | tup                                  | 21.09.20       |  |  |  |  |  |  |
| Sidebar875.lnk                                                                                                 | Сору                  | Ctrl+C           | not found: File                      |                |  |  |  |  |  |  |
| HKLM\SOFTWARE\Microsoft\Active Se                                                                              |                       |                  |                                      | 10.07.20       |  |  |  |  |  |  |
| Microsoft Wind Windows Mail                                                                                    | Jump to Entry         |                  | rogram files\windo                   | wsm 10.07.20   |  |  |  |  |  |  |
| HKLM\SOFTWARE\Wow6432Node\Mic                                                                                  | Jump to Image         |                  | (1 ( 00))                            | 10.07.20       |  |  |  |  |  |  |
| Microsoft Wind Windows Mail                                                                                    | Check VirusTotal      |                  | rogram files (x86) \\                | windo 10.07.20 |  |  |  |  |  |  |
| 5                                                                                                    | Process Explorer      |                  |                                      | >              |  |  |  |  |  |  |
|                                                                                                    | Search Online         | Ctrl+M           |                                      |                |  |  |  |  |  |  |
| Contective.exe                                                                                                 | Find                  | Ctrl+F           | :                                    |                |  |  |  |  |  |  |
| Microsoft OneDrive                                                                                             | T III Gain            | carri            | _                                    |                |  |  |  |  |  |  |
| Microsoft Corporation                                                                                          | Properties            | Alt+Enter        | r                                    |                |  |  |  |  |  |  |
| C:\Users\remontka.pro\AppData\ <u>cocanymicrosorritoneonve.toneonve.exe</u> _packground                        |                       |                  |                                      |                |  |  |  |  |  |  |
| Ready.                                                                                                    | Wind                  | lows Entries Hid | den.                                 | .:             |  |  |  |  |  |  |

При этом, для элементов доступны такие функции как (неполный список):

- Проверка на вирусы с помощью VirusTotal
- Открытие места расположения программы (Jump to image)
- Открытие места, где программа прописана для автоматического запуска (пункт Jump to Entry)
- Поиск информации о процессе в Интернете
- Удаление программы из автозагрузки.

Возможно, для начинающего пользователя программа может показаться сложной и не совсем понятной, но инструмент действительно мощный, рекомендую.

Есть варианты проще и знакомее (и на русском языке) — например, бесплатная программа для очистки компьютера CCleaner, в которой в разделе «Сервис» — «Автозагрузка» вы также можете просмотреть и отключить или удалить при желании программы из списка, запланированные задания планировщика и другие элементы запуска при старте Windows 10. Подробнее о программе и о том, где ее скачать: <u>CCleaner 5</u>.

| - <b>S</b> | v5.09.5343 (64-bit)                                                              | I | Mindows 10 Pro 64-b<br>intel Core i7-4770 CF | nt<br>2U @ 3.40GHz, 2, | ,0GB RAM, Видео | устройство Місто | osoft Hyper | r-v 🌖               |  |
|------------|----------------------------------------------------------------------------------|---|----------------------------------------------|------------------------|-----------------|------------------|-------------|---------------------|--|
| 4          | Удаление программ > () Эти программы запускаются при старте Windows или браузера |   |                                              |                        |                 |                  |             |                     |  |
| Очистка    | Автозагрузка                                                                     | > | Windows                                      | Internet Expl          | orer Запланиров | ванные задачи    | K           | Включить            |  |
|            | Анализ дисков                                                                    | > | Включено                                     | Раздел                 | Програмна       | Издатель         |             | Выключить           |  |
|            | Поиск дублей                                                                     | > | Да                                           | HKCU:Run               | OneDrive        | Microsoft Corp   | oration     | Удалить             |  |
| Реестр     | Восстановление<br>системы                                                        | > | Да                                           | Startup User           | Sidebar875.Ink  |                  |             |                     |  |
| 2          | Стирание дисков                                                                  | > |                                              |                        |                 |                  |             |                     |  |
| Сервис     |                                                                                  |   |                                              |                        |                 |                  |             |                     |  |
| \$         |                                                                                  |   |                                              |                        |                 |                  |             |                     |  |
| Настройки  |                                                                                  |   |                                              |                        |                 |                  |             |                     |  |
|            |                                                                                  |   |                                              |                        |                 |                  |             |                     |  |
|            |                                                                                  |   |                                              |                        |                 |                  |             |                     |  |
|            |                                                                                  |   |                                              |                        |                 |                  |             |                     |  |
|            |                                                                                  |   | <                                            |                        |                 |                  | >           | Сохранить отчет     |  |
|            |                                                                                  |   |                                              |                        |                 |                  | CL          | ооверить обновления |  |